105學年度四技二專日間部聯合登記分發入學招生

# 繳款單列印及繳款帳號查詢系統操作手冊

## 目錄

| -        | 、繳費重要事項說明           | 1 |
|----------|---------------------|---|
| <u> </u> | 、繳款單列印及繳款帳號查詢系統操作說明 | 2 |
| Ξ        | 、繳費狀態查詢系統操作說明       | 7 |

#### 一、繳費重要事項說明:

考生應依下列繳費規定期限及方式完成繳交登記費,始可上網選填登記志願,逾期或未 依規定完成繳費者,概不受理,即不得參加本招生。

- (一) 繳交登記費:新臺幣220元整、低收入戶考生免繳、中低收入戶考生新臺幣88元整。
- (二) 集體繳費:
  - 經由就讀學校集體報名105學年度四技二專統一入學測驗之考生,可由原集體報 名單位辦理集體繳費。

2.集體繳費時間:105年7月5日(星期二)10:00起至105年7月11日(星期一)17:00止。
(三)個別繳費:

- 1.經由就讀高中職學校集體報名105學年度四技二專統一入學測驗之應屆畢業考生,若所屬高中職學校未辦理集體繳費或考生未參加所屬高中職學校集體繳費者,一律使用個別繳費方式進行繳費。
- 2.個別繳費日期:105年7月12日(星期二)10:00起至105年7月18日(星期一)24:00止。
   【便利商店繳費僅至105年7月13日(星期三)為止】
- 3.繳費最後一天105年7月18日(星期一)15:30後,不可利用郵局匯款,因其隔日才 會入帳超過繳費期限,將無法入帳造成繳費失敗,導致無法選填登記志願。
- (四)每位考生之繳款帳號皆不同,僅供個人繳費使用,請勿與他人合併使用。
- (五)考生完成繳費2小時後(便利商店繳費最多需3個工作天,不含例假日),可至本委員會網站之「繳費狀態查詢系統」查詢繳費狀態。
- (六)參加集體或個別繳費考生(包含免繳費之低收入戶考生),均務必於繳費規定期限 內上網查詢繳費狀態。如獲系統回應「繳費成功」者,即表示已完成繳費,及參加 本招生之登記分發,具有上網選填登記志願資格。
- (七)考生登入「繳費狀態查詢」系統後,若已確認繳費成功,可儲存或列印「繳費完成 確認單」以備查。若填寫之基本資料中需要造字者,請於本委員會網站「下載專區」 下載造字申請表,填寫後傳真至本委員會,由本委員會據以造字。
- (八)本委員會提供多重管道方便考生繳費,請考生自行擇一管道繳費,若考生重複繳費, 本委員會不退還其重複繳交之登記費。
- (九)建議考生不要使用手機或平板電腦操作,避免畫面閱覽不完全,造成資料登錄疏漏, 而影響報名權益。
- (十)其他詳細規定請參閱「105學年度四技二專日間部聯合登記分發入學招生簡章」第 12~13頁「伍、繳費」。

### 二、繳款單列印及繳款帳號查詢系統操作說明:

- (一) 登入系統:
  - 請先確認電腦已連接至網際網路,開啟Google Chrom瀏覽器進入本委員會網站 (http://union42.jctv.ntut.edu.tw/),至「10.考生作業系統」點選「繳款單列印及繳 款帳號查詢系統」超連結後(如圖1所示),即可進入登入畫面(如圖2所示)。
  - 請輸入「身分證統一編號(或居留證統一證號)」、「出生年月日」及「統測准考證 號碼」登入系統,如有其中一項輸入錯誤考生則無法登入系統。
  - 3.考生若未通過登記資格審查或已在其他招生管道錄取報到,則無法參加本招生, 違者一律取消網路選填登記志願資格,若已繳交登記費者,不予退費,考生不得 異議。

| 6.<br>7.<br>8.                  | 簡章查詢與下載<br>下載專區<br>統計資料                                                        |                                             |                                                | D. 口想理(103年4長141支一條戰級人掌指出時日<br>民特種生身分審查者,亦與參加本報生成在<br>民特種生身格審查,經審查通過這後,才得享<br>者加分解者。<br>其它規定資計開始生簡章第5毫了頁。<br>※[操作會等手冊]下載                                                                                                    |
|---------------------------------|--------------------------------------------------------------------------------|---------------------------------------------|------------------------------------------------|----------------------------------------------------------------------------------------------------|
| 9. 3<br>10. 3<br>11. 1<br>12. 3 | 相關網站連結<br>考生作業系統<br>高中職學校作業系統<br>委員學校作業系統                                      | <u>读估案 查太果 查订 永太</u>                        | 所有參加資格審查考生<br>(含登記資格及特種<br>生、低收入戶或中低收<br>入戶身分) | <ol> <li>資格審査結果査詢時間為105年6月29日(量<br/>期三)10:00紀。</li> <li>考し以身分溶統一編號。出生年月日及四技二<br/>準統一入學測驗進考證就感受入系統。</li> <li>資格審査結果投算時間為、105年6月29日(星<br/>期三)10:00起室105年7月1日(星期五)<br/>17:00止。</li> </ol>                                                                                                    |
| 13. 1<br>14. 〕<br>15. 〕<br>副站   | <ul> <li>簡章個人購買系統</li> <li>歴年資料</li> <li>聯合會首頁</li> <li>人次: 3738337</li> </ul> | 約9月84月1日,至至1日二月1日月 <b>8日、1日 月</b> 5日,<br>多先 | 通過登記資格審查考生                                     | <ol> <li>1. 問款は専問:1054年7月8日(星期工)10:00地室105年7月19日(星期二)17:00上。</li> <li>2. 本表決決部目版本:考生所登録之資料及志<br/>報告報法作為分發依據。所選切之志報登祖<br/>規告報法作為分發依據。所選切之志報登祖<br/>(第二)10:00世家105年7月27日(星<br/>期二)10:00世家105年7月27日(星期三)<br/>17:00止上網選携登記志額。</li> </ol>                                                                                                    |
|                                 |                                                                                | 線本文單列日及線文中長號查詢<br>齐48克                      | 通過登記資格審查考生                                     | 1. 開放時間:105年7月12日(星期二)10:00紀<br>室105年7月18日(星期一)24:00止。<br>2. 考生以身分溶統一編號、出生年月日及四技二<br>專統一入學測驗沒考證或部登入系統。<br>3. 費用:一般生新當整之205;160次入戶考生的<br>激要、中低泡入戶考生新選幣120元)10:00<br>4. 其當、軟化泡入戶考生新選幣120元)10:00<br>5. 開閉的試費考验的理由(二)10:00<br>6. 鑑加發試會不均321(星間)24:00止。<br>6. 鑑加發試會不均48日(星間)24:00止。<br>6. 鑑加發試會不均48日(星間)24:00止。<br>高中戰學校未儲數要求考生未常所圖<br>高中戰學校未儲數要求考生未常所圖<br>高中戰學校未儲數要求考生未常所圖<br>高中戰學校未儲數要求考生未常所圖<br>高中戰學校未聞數要求考生未常所圖<br>高中戰學校未聞數要求考生,自行<br>辦局 105年7月18日(星期一)15:30前<br>[銀形局]105年7月18日(星期一)15:30前<br>[銀形局]105年7月18日(星期一)15:30前<br>[銀形局]105年7月18日(星期一)24:00前<br>[銀形局]105年7月18日(星期一)24:00前<br>[銀形局]105年7月18日(星期一)24:00前<br>[銀形局]105年7月18日(星期一)24:00前<br>[銀形局]105年7月18日(星期一)24:00前<br>[銀形局]105年7月18日(星期一)24:00前<br>[銀形局]105年7月18日(星期一)24:00前<br>[銀形局]105年7月18日(星期一)24:00前<br>[銀形局]105年7月18日(星期一)24:00前<br>[銀形局]105年7月18日(星期一)24:00前<br>[銀形局]105年7月18日(星期一)24:00前 |

圖1 本委員會網站「繳款單列印及繳款帳號查詢系統」超連結點選畫面

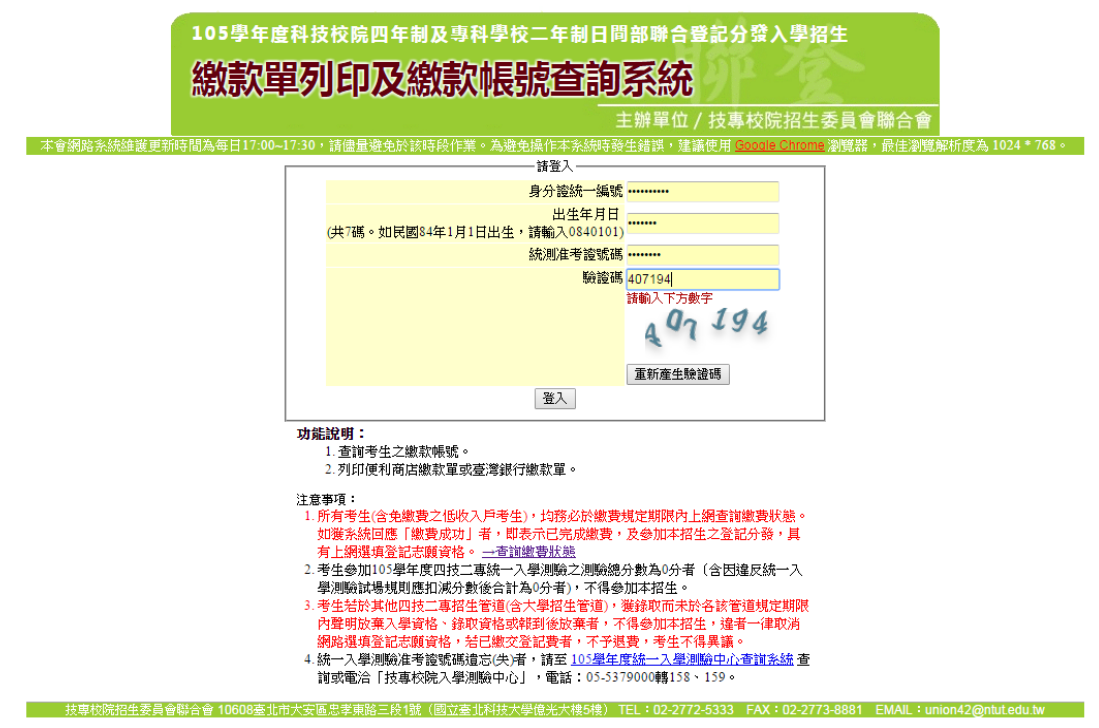

圖2 繳款單列印及繳款帳號查詢系統登入畫面

(二) 登入查詢結果

 考生登入後,查詢畫面如圖3所示,上方出現考生之繳款帳號,請考生詳細閱讀 下方之相關說明。本系統提供「便利商店繳款單」或「臺灣銀行繳款單」下載。 考生若欲至其他金融機構(含郵局)或使用ATM轉帳繳費,可下載其他金融機構繳 款資訊,以便辦理跨行繳費作業。

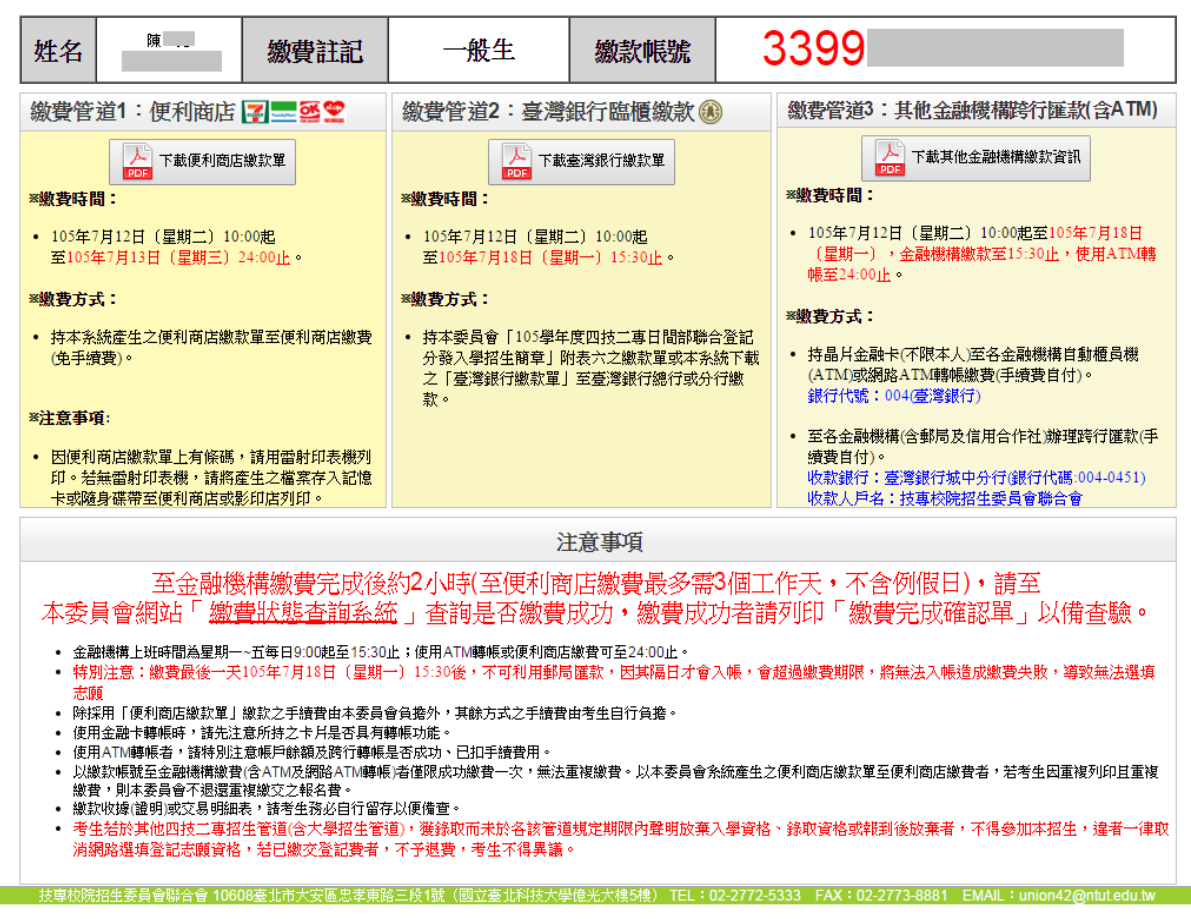

圖3 考生登入後之畫面

2. 若欲前往便利商店繳費者,點選「下載便利商店繳款單」,並閱讀「便利商店繳款 注意事項」(如圖4所示)後,即可產生便利商店繳款單,樣張如圖5所示。請注意, 因便利商店繳款單上有條碼,建議使用雷射印表機列印。若無雷射印表機者, 請將產生之檔案存入記憶卡或隨身碟後,帶至便利商店或影印店列印。

| 便利商店繳款注意事項                                                      |  |  |  |  |
|-----------------------------------------------------------------|--|--|--|--|
| ☑ 我知道,便利商店繳款單必須用雷射印表機列印。若無雷射印表機,諸將產生之檔案存入記憶卡或随身碟帶到便利商店或影印店列印。   |  |  |  |  |
| ☑ 我知道,便利商店繳款後最多需3個工作天(不包含例假日)才能入帳,請於繳費的隔天或隔2天10:00之後,再上網查詢繳費狀態。 |  |  |  |  |
| 我已經詳閱注意事項,產生便利商店繳款單 翻                                           |  |  |  |  |

圖4 便利商店繳款注意事項

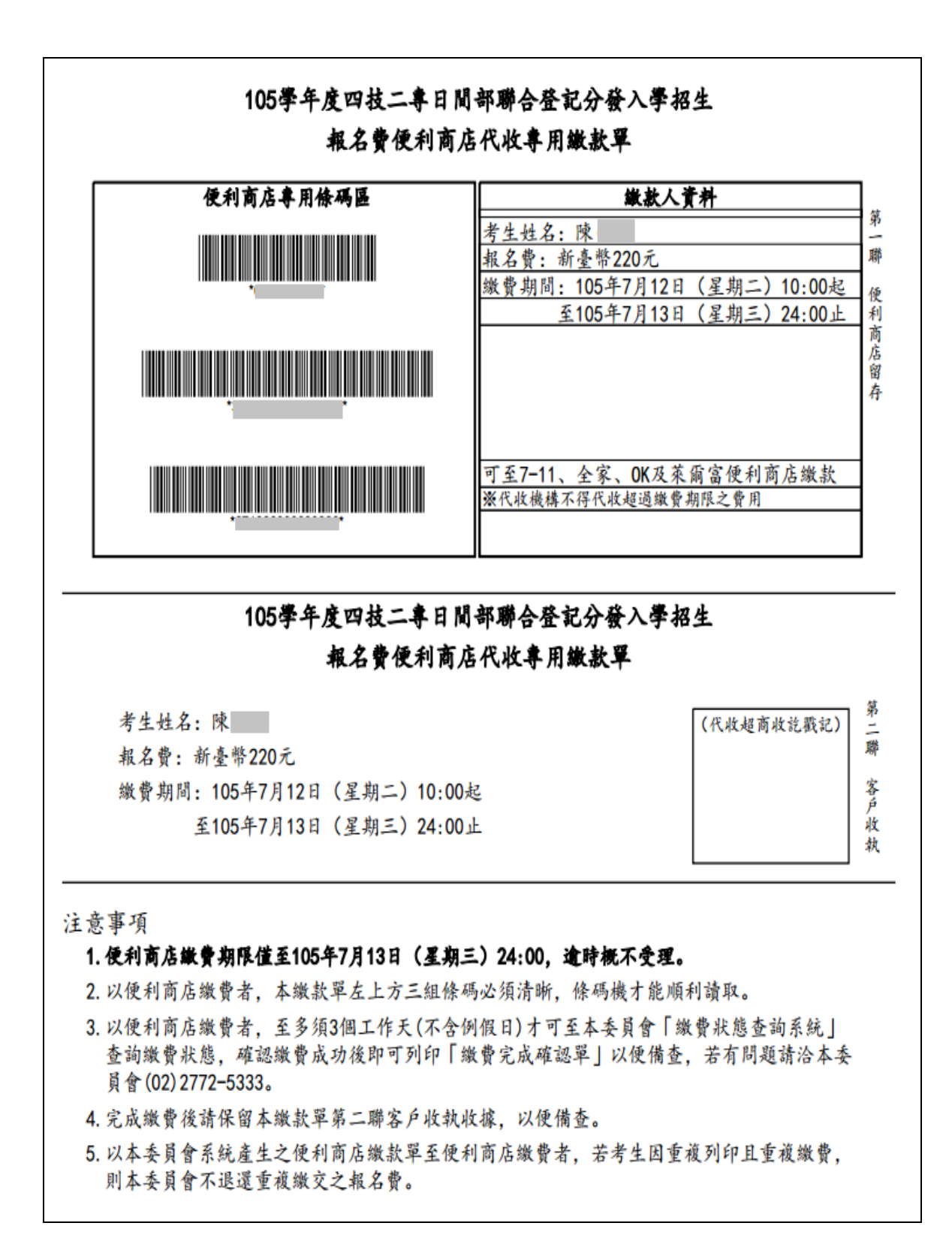

圖 5 便利商店繳款單樣張

3.若欲至臺灣銀行各分行臨櫃繳款者,點選「下載臺灣銀行繳款單」按鈕後,即可產生臺灣 銀行繳款單,樣張如圖6所示。

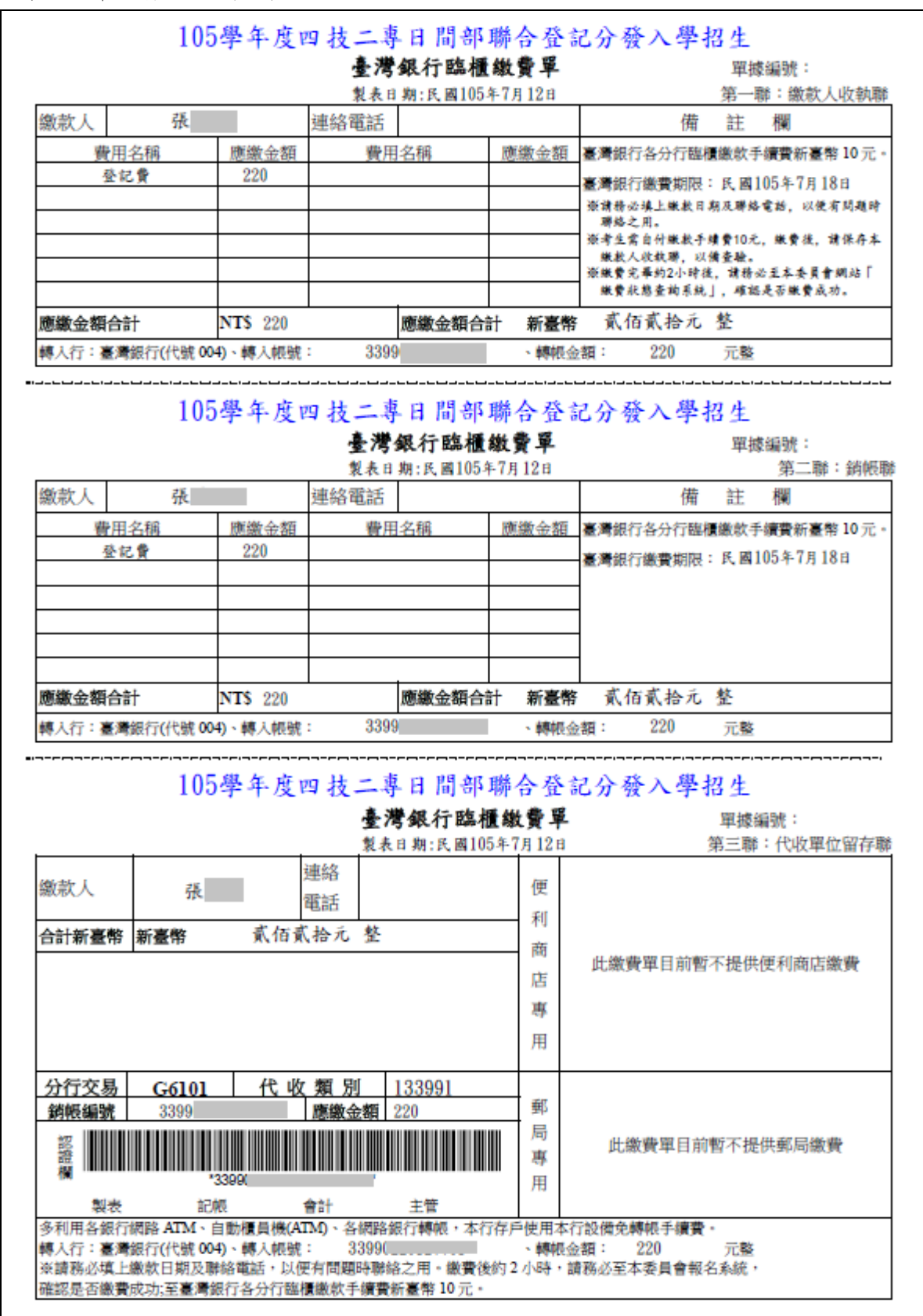

圖 6 臺灣銀行繳款單樣張

考生亦可下載其他金融機構繳款資訊,至其他金融機構(含郵局)或使用ATM轉帳進行繳費,樣張如圖7所示。

| 105學年度四技二專日間部聯合登記分發入學招生                                                                  |
|------------------------------------------------------------------------------------------|
| 其他金融機構繳款資訊                                                                               |
| 姓名:陳                                                                                     |
| 身分證號統一編號:                                                                                |
| (以下藏款帳號僅限陳 本人使用,不可與他人合併使用)                                                               |
| 1. 持晶片金融卡(不限本人)至各金融機構自動櫃員機(ATM)或網路ATM轉帳繳費(手續費自付):                                        |
| ※繳費期間:105年7月12日(星期二)10:00起至105年7月18日(星期一)24:00止                                          |
| ※銀行代號: 004(臺灣銀行)                                                                         |
| <b>※</b> 轉入帳號: 3399                                                                      |
| ※轉入金額:新臺幣220元                                                                            |
| 2. 至各金融機構(含郵局及信用合作社)辦理跨行匯款,填寫該行之「跨行匯款單 (手續費自付):                                          |
| ※繳費期間: 105年7月12日(星期二)10:00起至105年7月18日(星期一)15:30止                                         |
| ※收款銀行:臺灣銀行城中分行(銀行代碼: 004-0451)                                                           |
| ※收款人帳號: 3399                                                                             |
| ※收款人戶名:技專校院招生委員會聯合會                                                                      |
| ※轉入金額:新臺幣220元                                                                            |
|                                                                                          |
| 注意事項                                                                                     |
| 1. 請務必於上述繳費規定期間內完成繳費, 逾時概不受理。                                                            |
| 2. 使用金融卡轉帳時,請先注意所持之卡片是否具有轉帳功能。                                                           |
| 3. 使用ATM轉帳者,請特別注意帳戶餘額及跨行轉帳是否成功、已扣手續費用。                                                   |
| 4. 特別注意:徽費最後一天105年7月18日(星期一)15:30後,不可利用郵局匾款,因其隔日才會<br>入帳,會超過繳費期限,將無法入帳造成繳費失敗,導致無法選導志願。   |
| 5. 缴款收據(證明)或交易明細表,請考生務必自行留存以便備查。                                                         |
| 6. 完成繳費2小時後,請至本委員會「繳費狀態查詢系統」查詢繳費狀態,確認繳費成功後即可列<br>印「繳費完成確認單」以便備查,若有問題請洽本委員會(02)2772-5333。 |

圖 7 其他金融機構繳款資訊樣張

#### 三、繳費狀態查詢系統操作說明:

- (一) 登入系統:
  - 請先確認電腦已連接至網際網路,開啟Google Chrom瀏覽器進入本委員會網站 (http://union42.jctv.ntut.edu.tw/),至「10.考生作業系統」點選「繳費狀態查詢系 統」超連結後(如圖8所示),即可進入登入畫面(如圖9所示)。
  - 請輸入「身分證統一編號(或居留證統一證號)」、「出生年月日」及「統測准考證 號碼」登入系統。

| <ol> <li>10.考生作業系統</li> <li>11.高中職學校作業系統</li> <li>12.委員學校作業系統</li> <li>13.簡章個人購買系統</li> <li>14.歷年資料</li> <li>15.聯合會首頁</li> <li>到站人次: 3738337</li> </ol> | <u>違格審查結果查詢条統</u><br>網路選填登記志願 <b>練習版</b> 条<br>統 | 所有参加資格審查考生<br>(含登記資格及特種<br>生、但收入戶或中低收<br>入戶身分)<br>通過登記資格審查考生 | <ol> <li>. 資格書(室給果室則等相為105年6月29日(星<br/>期三)10:00起。</li> <li>2. 考生以身分溶統一編號、出生年月日及四技二<br/>專統一入學測驗准考溶號碼登入系統。</li> <li>3. 資格書运結果液查尋相為105年6月29日(星<br/>期三)10:00起室105年7月1日(星期五)<br/>17:00止。</li> <li>17:00止。</li> <li>18版時間:105年7月8日(星期五)10:00起至105<br/>年7月19日(星期二)17:00止。</li> <li>2. 本系統為練習版本、考生所登録之資料及志<br/>酸皆無法作為分發依據,所選填之志輕登出<br/>後即自動消除。該務該於105年7月22日(星<br/>期五)10:00起至105年7月27日(星期三)<br/>17:00止上納選填登記志護。。</li> </ol>                                                                                                    |
|----------------------------------------------------------------------------------------------------|-------------------------------------------------|--------------------------------------------------------------|----------------------------------------------------------------------------------------------------|
|                                                                                                    | 繳款單列印及繳款帳號查詢<br>齐統                              | 通過登記資格審查考生                                                   | <ol> <li>開放時間:105年7月12日(星期二)10:00起<br/>室105年7月18日(星期一)24:00止。</li> <li>考上以身分證統一編成、出生年月日及四技二<br/>專統一入學測驗准者證統碼登入系統。</li> <li>費用:一般生活蓄密物200元,低比入力考生绝<br/>繳費、中低收入戶考生新臺物154元。</li> <li>集體數費:注意該當來200元,低比入戶考生绝</li> <li>進費、中低收入戶考生所臺幣154元。</li> <li>集體數費:注意該當來2012日(星期二)10:00<br/>起至105年7月12日(星期二)10:00<br/>起至105年7月12日(星期二)10:00<br/>意</li> <li>超胡激讚會一戰學校未體報名105學年度四技<br/>二專統一入學測驗之應屆畢業考生,老所屬<br/>高中戰學校未體戰費之應」畢果一,主要如此<br/>「個別繳費。</li> <li>名繳費方式繳費載止時間:</li> <li>臨欄數表:</li> <li>【部局】105年7月18日(星期一)15:30前<br/>(銀行] 105年7月18日(星期一)15:30前<br/>(銀行] 105年7月18日(星期一)24:00前<br/>(銀行] 105年7月18日(星期一)24:00前<br/>(銀行] 105年7月18日(星期一)24:00前<br/>(銀行] 105年7月18日(星期一)24:00前<br/>(銀行] 105年7月18日(星期一)24:00前</li> <li>(銀后] 105年7月18日(星期一)24:00前</li> <li>(銀后] 105年7月18日(星期一)24:00前</li> <li>(銀后] 105年7月18日(星期一)24:00前</li> <li>(銀行] 105年7月18日(星期一)24:00前</li> <li>(銀后] 105年7月18日(星期一)24:00前</li> <li>(銀后] 105年7月18日(星期一)24:00前</li> <li>(銀后] 105年7月18日(星期一)24:00前</li> <li>(銀后] 105年7月18日(星期一)24:00前</li> </ol> |
|                                                                                                    | 繳費狀態查詢系統                                        | 通過登記資格審查且完<br>成繳費考生(含免繳費<br>之低收入戶考生)                         | <ol> <li>開放時間:105年7月12日(星期二)10:00<br/>起至105年7月27日(星期三)17:00止。</li> <li>考生以身分證統一編號、出生年月日及四技二<br/>專統一入學測驗准考證號碼登入系統。</li> <li>参加集體或個別繳費考生(包含免繳費之低收<br/>入戶考生),均務必於繳費規定期限內上網查</li> </ol>                                                                                                    |

圖8 本委員會網站 \ 繳費狀態查詢系統 」 超連結點選畫面

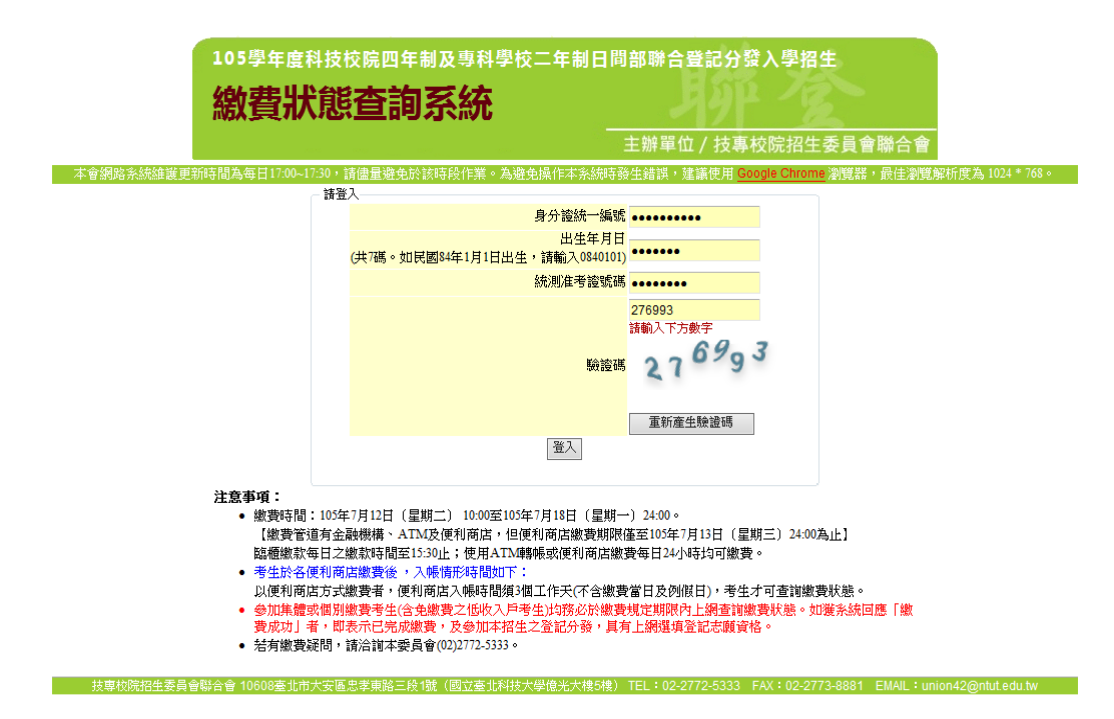

圖9 繳費狀態查詢系統登入畫面

- (二) 查詢繳費狀態及修改聯絡通訊資料:
  - 登入系統後,如考生繳費成功,系統會於繳費狀態欄位顯示繳費成功之訊息, 若為低收入戶考生,即會顯示視同繳費成功之訊息。(如圖10、11所示)。

|                                                     |                               |                   |                         | 王辦單位 / 技專校院招 | 出生委員會聯合會 |   |
|-----------------------------------------------------|-------------------------------|-------------------|-------------------------|--------------|----------|---|
|                                                     |                               |                   |                         | 使用者:陳        | IP:      | Ð |
| 繳費狀態                                                | E.                            | _                 |                         |              | _        |   |
|                                                     |                               | 您已經繳              | <b>費成功!請下載並列</b> 6      | 印繳費完成確認單,自行留 | 存。       |   |
|                                                     |                               |                   | 利印線                     | y 費完成確認單     |          |   |
| 基本資料                                                | (請詳細檢查資料                      | 斗是否正確)            |                         |              |          |   |
|                                                     | 《広泪》会,本行教告奉                   | -                 | 白八湯佐 (65)               | 6 · r        | 米舟性な・四   |   |
|                                                     | 和6月97日7日 超加加                  | 5                 | - 3777 - 22 AU (二 )編 (4 | λ·Γ          | ち主姓有・陳   |   |
| 聯絡資料                                                | 🖌 💊 修改聯絡家                     | <b>通訊資料</b> ※聯絡地址 | 上電話將作為錄取學校寄發報到注冊新       | 通知使用,諸確實填寫。※ |          |   |
|                                                     | 236                           |                   |                         |              |          |   |
| 郵遞區號:                                               |                               |                   |                         |              |          |   |
| 郵遞區號:<br>通訊地址:                                      | 新北市                           |                   |                         |              |          |   |
| 郵遞區號:<br>通訊地址:<br>聯絡電話:                             | 新北市<br>02                     |                   |                         |              |          |   |
| 郵遞區號:<br>通訊地址:<br>聯絡電話:<br>聯絡手機:                    | 新北市<br>02<br>09               | 1                 |                         |              |          |   |
| 郵遞區號:<br>通訊地址:<br>聯絡電話:<br>聯絡手機:<br>重要日程            | 新北市<br>02<br>09               |                   |                         |              |          |   |
| 郵遞區號:<br>通訊地址:<br>聯絡電話:<br>聯絡手機:<br>重要日程<br>面人 20 成 | 新北市<br>02<br>09<br>起<br>結及排名者 | ₹詢・105年7          | 目22日(足期五)10             | ·00#2        |          |   |

圖10 繳費成功之畫面

|                                             | (古田老,)                         |         | <b>.</b> |
|---------------------------------------------|--------------------------------|---------|----------|
| 始弗特能                                        | 使用者:                           | <u></u> | L+       |
| 频2 見 八 光学                                   |                                |         |          |
| 您為                                          | <b>8低收入戶考生,</b> 不須繳交登記費,視同繳費成  | 功。      |          |
| 基本資料(請詳細檢查資料是否正確)                           |                                |         |          |
|                                             |                                |         |          |
| 統測准考證號:                                     | 身分遺統一編號:                       | 考生姓名: 陳 |          |
| 「「旅谷」東村 <u>し</u> 修改聯絡連訊資料 ※聯絡地<br>「線區號: 110 | 过重结构作為錄取学校夺被報到111世通知使用,請確實現為。※ |         |          |
| <b>画訊地址:</b> 臺北市                            |                                |         |          |
| #絡電話: 02                                    |                                |         |          |
| 約2手攤: 00                                    |                                |         |          |

圖11 低收入戶考生繳費成功之畫面

 考生如欲修改聯絡通訊資料請點選「修改聯絡通訊資料」,並且輸入本招生期間 確定可聯絡的通訊資料,完成填寫後點選「儲存聯絡通訊資料」(如圖12所示)。

| 105學年度科技校院四年制及專科學校二年制日間部聯合登記分發入學招生<br>總費狀態查詢系統<br>主辦單位/技專校院招生委員會聯合會                        |                                |                                 |      |  |  |  |  |
|--------------------------------------------------------------------------------------------|--------------------------------|---------------------------------|------|--|--|--|--|
| 微費狀態                                                                                       | 使用者:陳                          | IP:                             | →登出  |  |  |  |  |
| <sup>鐵 寬 八 恐</sup> 您已經繳費成功!請下載並列印繳費完成確認單,自行留存。                                             |                                |                                 |      |  |  |  |  |
| 基本資料(請詳細檢查資料是否正確)                                                                          |                                |                                 |      |  |  |  |  |
| 統測准考證就:<br>身分證統一編號: F                                                                      | 統測准者違號: 身分違統一編號: F 考生姓名: 陳     |                                 |      |  |  |  |  |
| 聯絡資料 💊 修改聯絡通訊資料 ※聯絡地址電話將作為錄取學位等發報到註冊通知使用                                                   | 月,諸確實填寫。※                      |                                 |      |  |  |  |  |
| 郵/// 通数: 236                                                                               |                                |                                 |      |  |  |  |  |
| 9曲mmesu ·<br>略給電話: 02                                                                      |                                |                                 |      |  |  |  |  |
| 联络手機: 09                                                                                   |                                |                                 |      |  |  |  |  |
| 重要日程                                                                                       |                                |                                 |      |  |  |  |  |
| 個人總成績及排名查詢:105年7月22日(星期五) 10:00起<br>網路選填登記志願期間:105年7月22日(星期五) 10:00起至105年7月27日(星期三) 17:00止 |                                |                                 |      |  |  |  |  |
| 技専校院招生委員會聯合會 10608臺北市大安區忠孝東路三段1號(國立臺北科技大學億光大樓5                                             | 樓) TEL:02-2772-5333 FAX:02-277 | /3-8881 EMAIL : union42@ntut.ed | u.tw |  |  |  |  |

圖12 進入修改聯絡通訊資料之畫面

- (三)列印繳費完成確認單
  - 1.考生請點選「列印繳費完成確認單」(如圖13所示)。
  - 考生可選擇儲存或直接列印「繳費完成確認單」(樣張如圖14所示),確認單請妥 善保存以便備查。
  - 3. 若無法開啟繳費完成確認單,請先安裝Acrobat Reader軟體。

| 105學年度科技校院四年制及專科學校二年制日間部聯合登記分發入學招生                                                         |                                           |  |  |  |  |  |  |
|--------------------------------------------------------------------------------------------|-------------------------------------------|--|--|--|--|--|--|
| 繳費狀態查詢系統                                                                                   |                                           |  |  |  |  |  |  |
| 主辦單位 / 技專标                                                                                 | 交院招生委員會聯合會                                |  |  |  |  |  |  |
| 使用者:                                                                                       | 陳 IP: [→ 登出                               |  |  |  |  |  |  |
| 繳費狀態                                                                                       |                                           |  |  |  |  |  |  |
| 您已經繳費成功!請下載並列印繳費完成確認單,自<br><sup> </sup>                                                    | 您已經繳費成功!請 <u>下載並列印繳費完成</u> 確認單,自行留存。      |  |  |  |  |  |  |
| 基本資料(請詳細檢查資料是否正確)                                                                          |                                           |  |  |  |  |  |  |
| 統測准考證號: 身分證統一編號: F                                                                         | 統測准考證號: 身分證統一編號: F 考生姓名: 陳                |  |  |  |  |  |  |
| 聯絡資料 ⑤億改聯結通訊資料 《聯結地址電話將作為該取學校容益報到註冊通知使用,請確實填寫。※                                            |                                           |  |  |  |  |  |  |
| 郵遞區號: 236                                                                                  |                                           |  |  |  |  |  |  |
| 通訊地址:                                                                                      |                                           |  |  |  |  |  |  |
| 聯絡電話: 02                                                                                   |                                           |  |  |  |  |  |  |
| 联络手機: 09                                                                                   |                                           |  |  |  |  |  |  |
| 重要日程                                                                                       |                                           |  |  |  |  |  |  |
| 個人總成績及排名查詢:105年7月22日(星期五) 10:00起<br>網路選填登記志願期間:105年7月22日(星期五) 10:00起至105年7月27日(星期三) 17:00止 |                                           |  |  |  |  |  |  |
| 枝裏校院招华委員會聯合會 10608臺北市大安區忠孝東路三段 1號(國立臺北科技大學億光大樓5樓) TEL:02-2772-5333 F                       | AX:02-2773-8881 EMAIL:union42@ntut.edu.tw |  |  |  |  |  |  |

圖13 列印繳費完成確認單之畫面

| 105學年度四技二專日間部聯合登記分發             | ₹入學招生 |  |  |  |  |
|---------------------------------|-------|--|--|--|--|
| 繳費完成確認單                         |       |  |  |  |  |
| 您已完成繳費作業。                       |       |  |  |  |  |
| 本確認單不需繳寄回本委員會,請妥善保存此確認單,以供日後備查。 |       |  |  |  |  |
| 個人資料:                           |       |  |  |  |  |
| 姓名:陳                            |       |  |  |  |  |
| 统测准考證號:5                        |       |  |  |  |  |
| 驗證條碼:                           |       |  |  |  |  |
|                                 |       |  |  |  |  |
|                                 |       |  |  |  |  |
|                                 |       |  |  |  |  |

### 圖 14 繳費完成確認單樣張